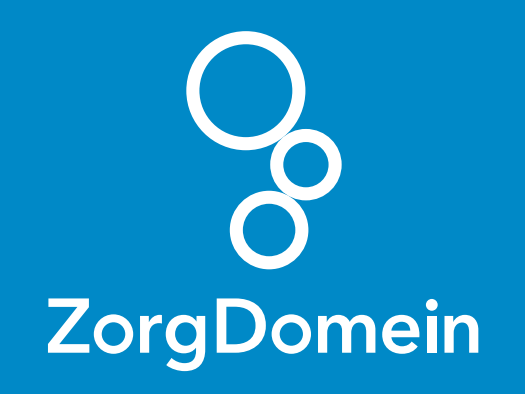

# ZorgDomein voor gebruikers van CGM Huisarts Juni 2018

ZorgDomein verbetert zorg

ZorgDomein voor gebruikers van CGM Huisarts 1

| Deelcontact Medicatie                  | Datum         Soort contact         BSN niet beschikbaar         Optinut           28-10-2016         Q         C - Consult         V         Q, S         Image: Consult Consult Con | - |
|----------------------------------------|----------------------------------------------------------------------------------------------------|---|
| Grafische historie<br>Ozis detail info | • SOEP O Admin                                                                                                    |   |
| Dossier 🔥                              | Episode                                                                                                    |   |
| Samenvatting<br>Berichten              | Algemene Episode ()                                                                                                    |   |
| Bekijken uitslagen                     | P Q                                                                                                    |   |
| Dossier                                | Nieuw Verwijder Reolf3 Aan/F4 Ut#F5 Brt#F6 Age/F7 Prot/F8 Ingr/F10                                                                                                    |   |
| Beleid en doel                         | Filter Tractus                                                                                                    |   |
| Formules                               | Deelcontacten Contact acties           Nr         Episode         Omschrijving         ICPC         Nr         KM         Omschrijving         Extra                                                                                                    |   |
| 0 Allergien / Intoler,                 | 1 <nieuwe episode=""></nieuwe>                                                                                                    |   |
| 7 Contraindicatios                     |                                                                                                    |   |
| -Astma/Copd                            | Episode Episode groepen                                                                                                    |   |
| -Diabetes Mellitus                     | Historie Alle Voorgeschiedenis                                                                                                    |   |
| -Jicht                                 | Datum         SC [Episode         Auteur         Ken         SOEP         Omschrijving         ICPC         VGS         W           20:4-2015         N         Algemene Episode         ART         B         A         ZorgPortaal: Fv         ICPC         ICPC         VGS         W                                                                                                    |   |
| -Refluxzlekte<br>-Ulcus Pepticum       | 12-2-2015 HR Algemene Episode APO R P COLCHICINE RP 0,5MG TABLET / 30 ST / 1D1T                                                                                                    |   |
| Basisgegevens                          | 27-10-2014 HR Algemene Episode ART R P DICLOFENAC-KALIUM TABLET OMHULD SOMG / 10 ST / 1011                                                                                                    |   |
| NAW<br>Diversen                        | 22-10-2014 HR Algemene Episode ART R P PANTOPRAZOL ACT 40MG TB MSR / 10 ST / 101T                                                                                                    |   |
| Financieel<br>Controle COV             |                                                                                                    |   |
| BSN<br>Identificatie                   |                                                                                                    | - |
| Controle ION<br>Betaalt voor           |                                                                                                    |   |
| Ozis detail info                       | Progets data ontvangen van Server Print Zet Filter uit Opsisan/Zenec Sigit                                                                                                    |   |
| Portalen A                             |                                                                                                    | - |
|                                        |                                                                                                    |   |
|                                        |                                                                                                    |   |
|                                        |                                                                                                    |   |
|                                        |                                                                                                    |   |
|                                        |                                                                                                    |   |
|                                        | and the second second se                                                                                                    |   |
|                                        |                                                                                                    |   |
|                                        |                                                                                                    |   |
|                                        |                                                                                                    |   |
|                                        |                                                                                                    |   |
|                                        |                                                                                                    |   |
|                                        |                                                                                                    |   |
|                                        |                                                                                                    |   |
|                                        |                                                                                                    |   |

Deze quick guide legt uit hoe je informatie vanuit CGM Huisarts via een koppeling kunt meenemen naar ZorgDomein. Ook laten we zien hoe ZorgDomein de verwijzing of aanvraag weer in CGM Huisarts terugschrijft. Hieronder het proces in vier stappen.

#### Stap 1: Selectie van relevante patiëntgegevens in CGM Huisarts

Selecteer op gebruikelijke wijze een patiënt in CGM Huisarts. Selecteer vervolgens een bestaande consultregel, óf maak een nieuwe consultregel aan. Koppel deze bij voorkeur aan een ICPC-code, zodat je een verkort menu in ZorgDomein krijgt.

 Selecteer de episode waarvoor u wilt verwijzen en klik op de knop 'Brf/F6'.

| Documenten               | Datum Trefwoord / Omschrijving                                                                                                    | Episode Scort DRD N/H Scort Nr S Edi                                                                             |
|--------------------------|----------------------------------------------------------------------------------------------------|----------------------------------------------------------------------------------------------------|
| Dossier                  |                                                                                                    |                                                                                                    |
| Dossier                  |                                                                                                    |                                                                                                    |
| Receptnistorie           |                                                                                                    |                                                                                                    |
| NAW etiket eenvoudig     | Geen data ontvangen van server                                                                                                    |                                                                                                    |
| NAW etiket uitgebreid    | Openen <u>Wijzig</u> ⊻erwijder                                                                                                    | Annuleer Toon berichten                                                                                          |
| Selecteer Scanner        | 28-10-2016                                                                                                    |                                                                                                    |
| Portalen                 | Documenten:<br>Code Bestandnaam                                                                                                    |                                                                                                    |
| Portalen                 | Sout Adres Ceadresseerde Sour                                                                                                    | Document niet opslaan                                                                                            |
| Rapporten Verstuurde SMS | Derde 0 0 0                                                                                                    | Soort verwijzing: Nieuw OHerhaal                                                                                 |
|                          | Naam                                                                                                    | Aanhef                                                                                                    |
|                          | Straat                                                                                                    | Huisnr Toev.                                                                                                    |
|                          | Postcode Plaats                                                                                                    | land                                                                                                    |
|                          |                                                                                                    | Maak Brief                                                                                                    |
|                          | Scanning:                                                                                                    |                                                                                                    |
|                          | Multipagina                                                                                                    | ipboard) Document opsiaan Scanner opties                                                                         |
|                          |                                                                                                    |                                                                                                    |
|                          |                                                                                                    |                                                                                                    |
|                          | Bestand:                                                                                                    |                                                                                                    |
|                          | Bestand                                                                                                    | Q Koppel Sluit                                                                                                   |
|                          |                                                                                                    |                                                                                                    |
|                          |                                                                                                    |                                                                                                    |
|                          |                                                                                                    |                                                                                                    |
|                          |                                                                                                    |                                                                                                    |
|                          |                                                                                                    |                                                                                                    |
|                          |                                                                                                    |                                                                                                    |
|                          |                                                                                                    |                                                                                                    |
|                          |                                                                                                    |                                                                                                    |
|                          | A REAL PROPERTY AND A REAL PROPERTY AND A REAL | and the second second second second second second second second second second second second second second second |
|                          |                                                                                                    |                                                                                                    |
|                          |                                                                                                    |                                                                                                    |
|                          |                                                                                                    |                                                                                                    |
|                          |                                                                                                    |                                                                                                    |
|                          |                                                                                                    |                                                                                                    |
|                          |                                                                                                    |                                                                                                    |
|                          |                                                                                                    |                                                                                                    |
|                          |                                                                                                    |                                                                                                    |

Ga naar de pagina Portalen. Dit kan in CGM Huisarts op verschillende manieren (er moet wel een patiënt geselecteerd zijn).

2. Klik op 'Portalen' onder 'Portalen'.

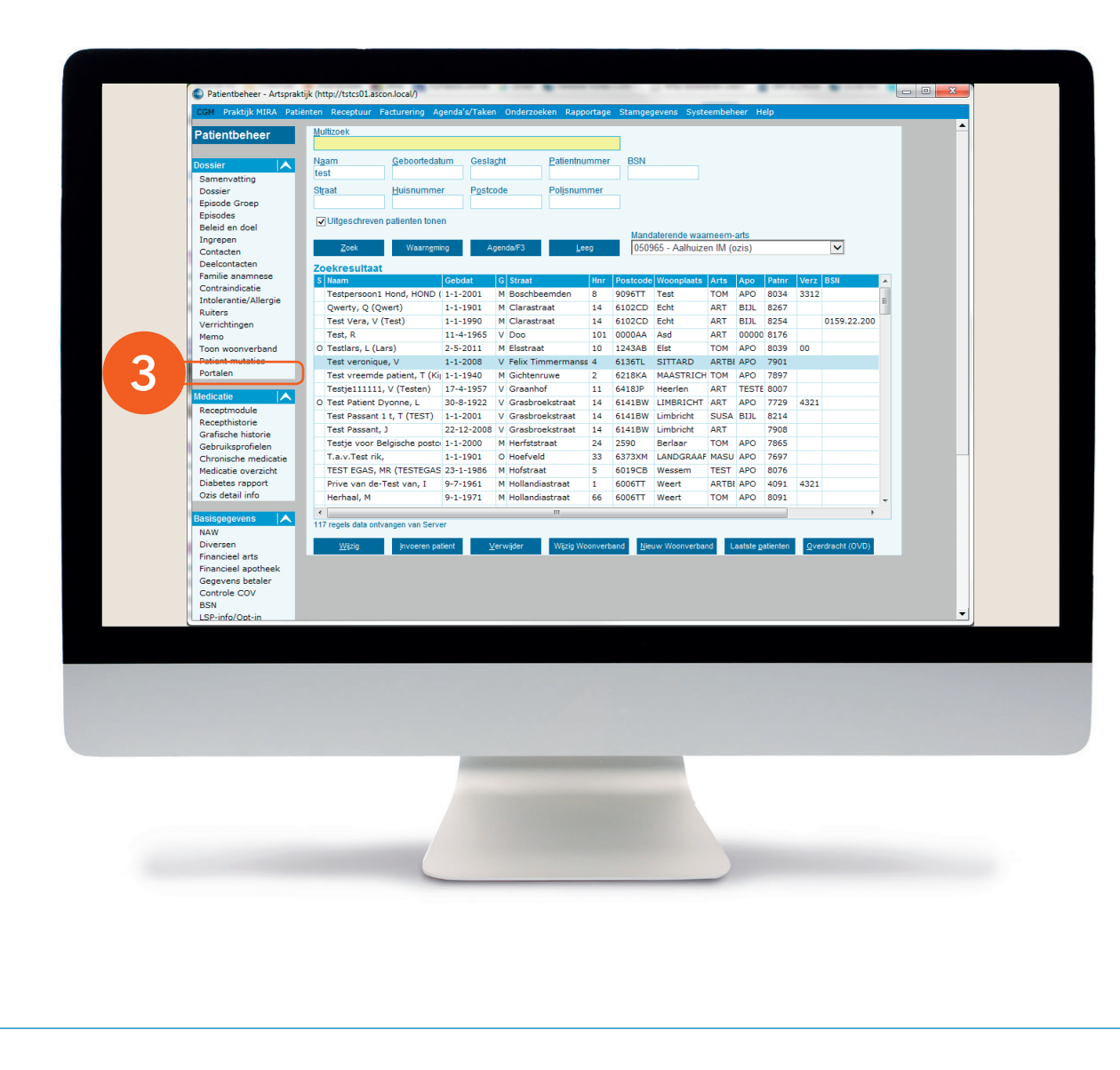

**3.** Klik op 'Portalen' onder 'Patiëntbeheer, Dossier'.

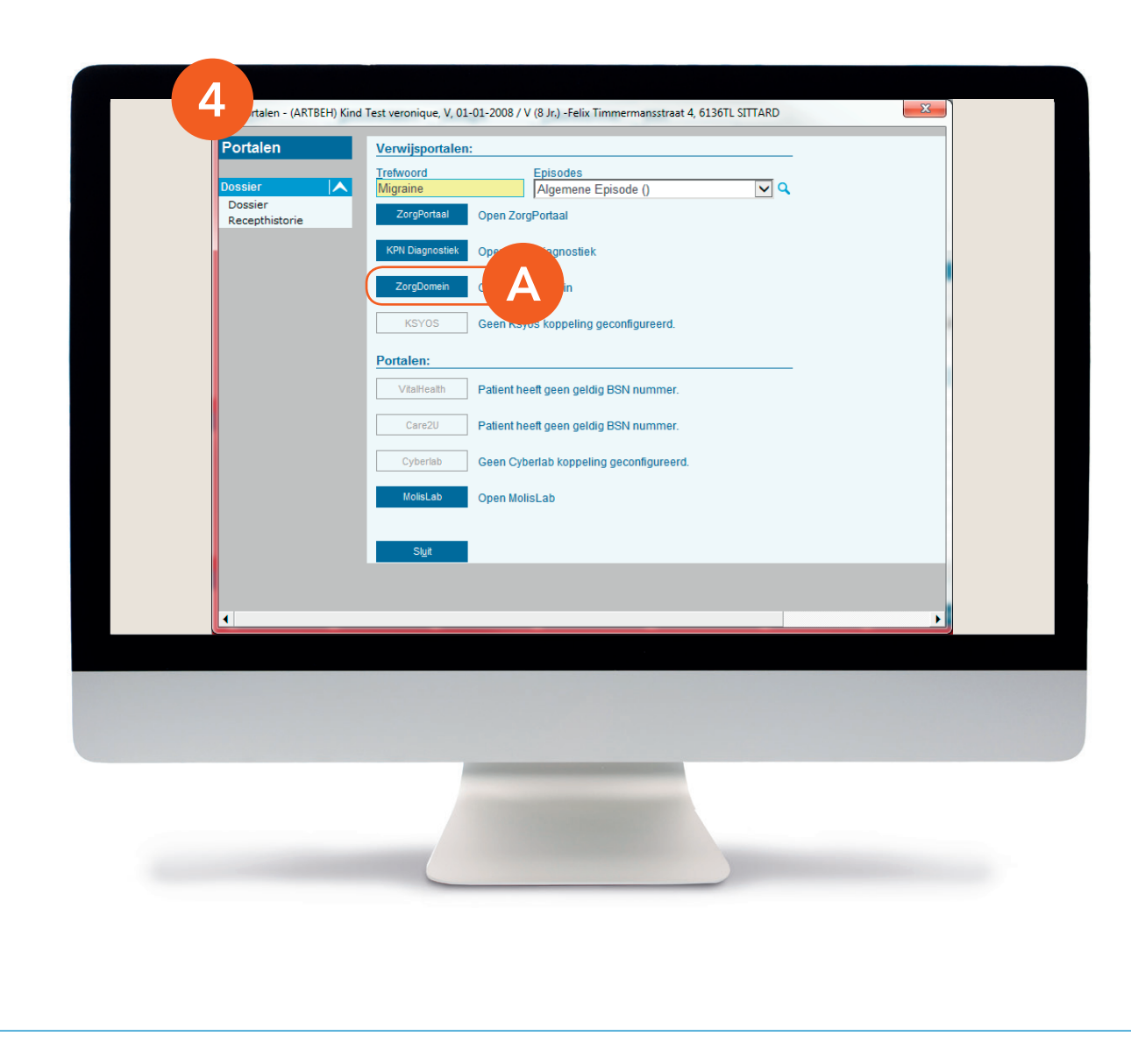

- **4.** Op de pagina 'Portalen' heb je een aantal opties:
- A. Geen uitgebreide selectie Kies een trefwoord en klik

Kies een trefwoord en klik op de knop 'ZorgDomein'. ZorgDomein wordt gestart, waarbij standaard de volgende gegevens worden meegestuurd: patiëntgegevens tot maximaal 120 dagen terug, medicatie tot 6 maanden terug en labuitslagen tot 90 dagen terug; van de oudere lab-uitslagen komen alleen de afwijkende waarden mee.

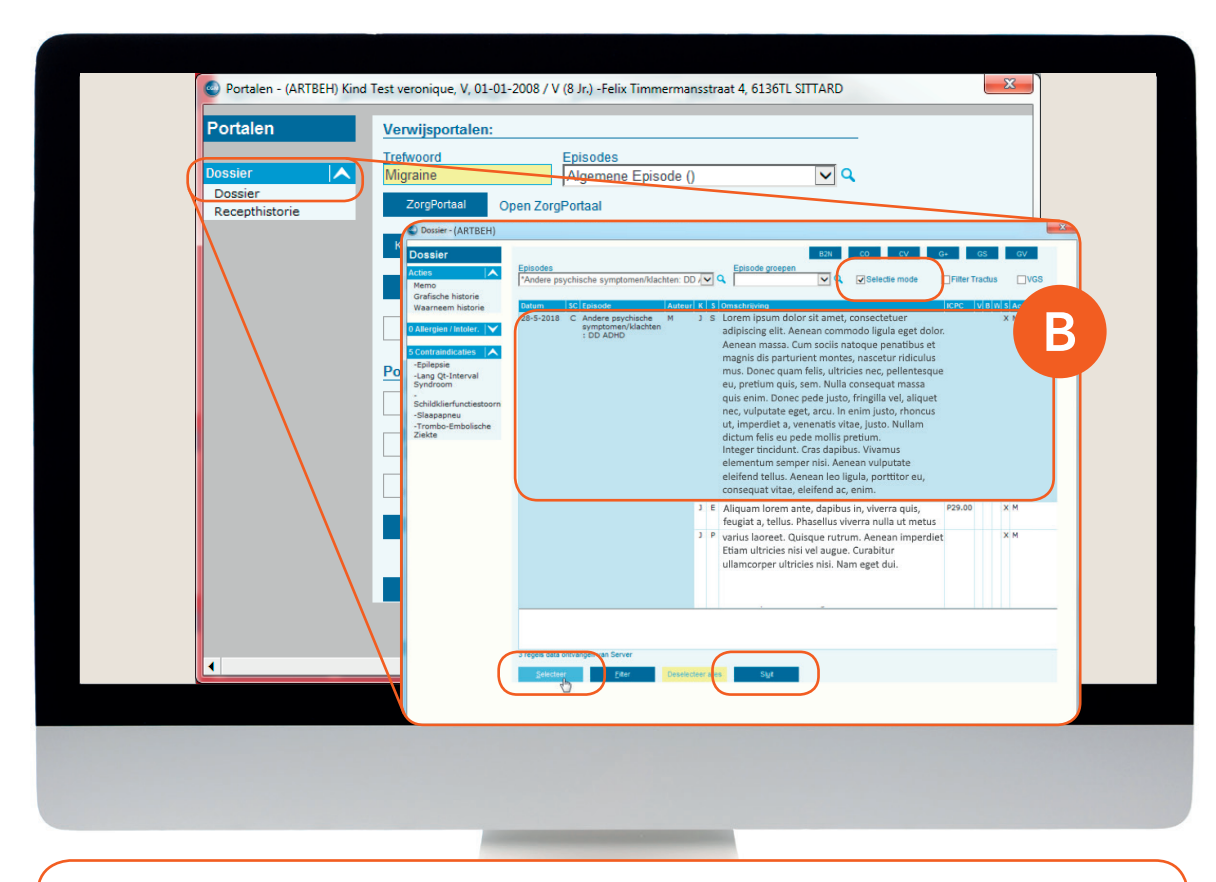

Let op: De hierboven genoemde standaard-termijnen zijn aan te passen via 'Selectie termijnen ZorgDomein'. Je vindt deze knop onder het menu 'Systeembeheer > Parameters/Opties'; kies bij Module voor 'Communicatie'. Hier kun je bijvoorbeeld 'Lab ouder dan 90 dagen' selecteren, zodat standaard alle lab-uitslagen worden meegestuurd.

#### Stap 1 (vervolg): Selectie van relevante patiëntgegevens in CGM Huisarts

Klik op de pagina 'Portalen' op 'Dossier'.

## B. Patiëntgegevens selecteren over een langere periode

Selecteer een Episode om de daaraan gekoppelde contacten te zien. Zet een vinkje bij 'Selectie mode' en klik de contacten aan die mee moeten in de selectie. Klik vervolgens op 'Selecteer' om de selectie te bevestigen en op 'Sluit' om terug te keren naar de pagina 'Portalen'.

Kies een trefwoord en klik op de knop 'ZorgDomein' om ZorgDomein te starten.

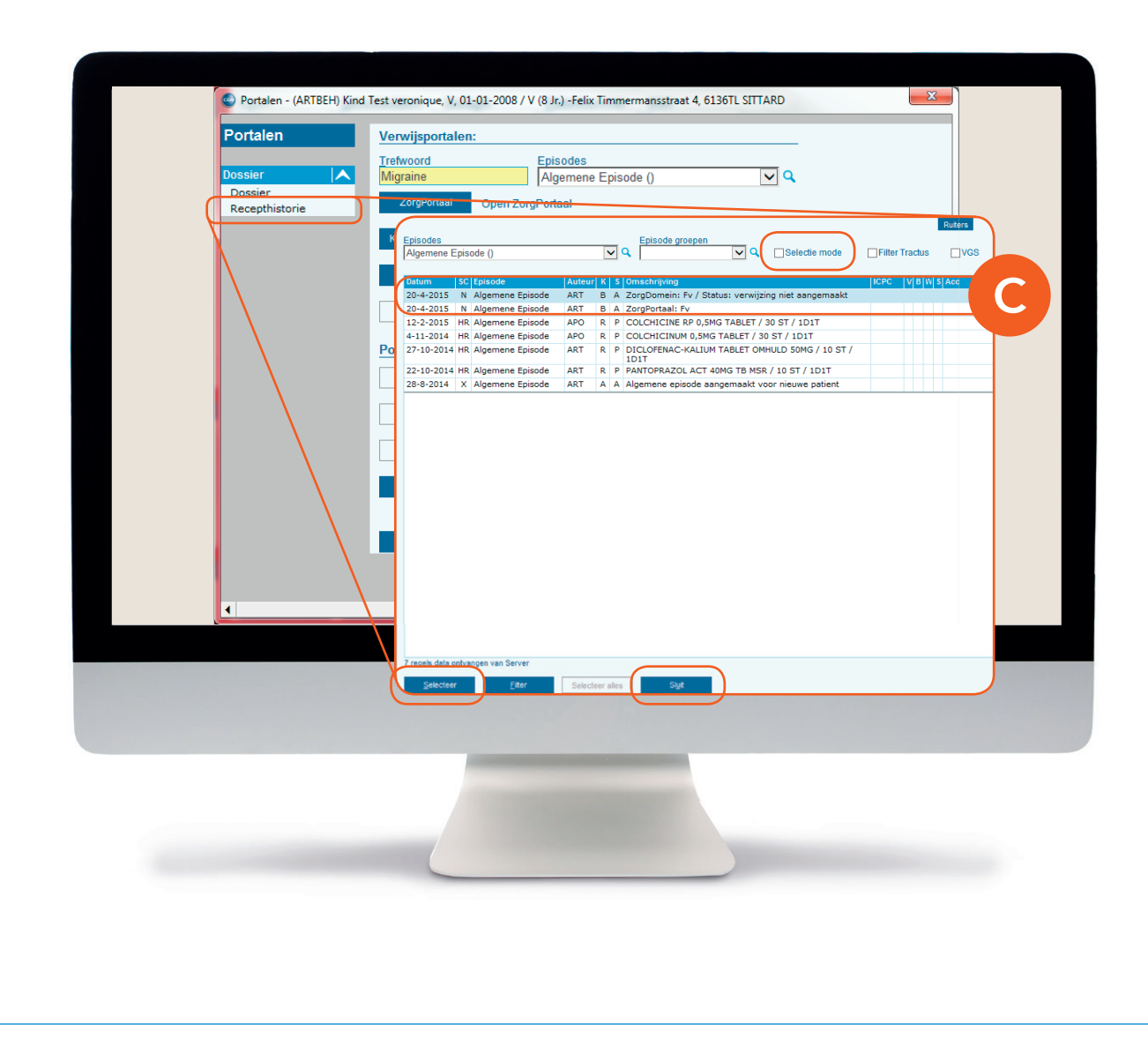

Klik op de pagina 'Portalen' op 'Recepthistorie'.

### C. Historische medicatie selecteren

Selecteer medicatie die je wilt meenemen, bevestig de selectie via 'Selecteer' en keer terug naar de pagina 'Portalen'.

Kies een trefwoord en klik op de knop 'ZorgDomein' om ZorgDomein te starten.

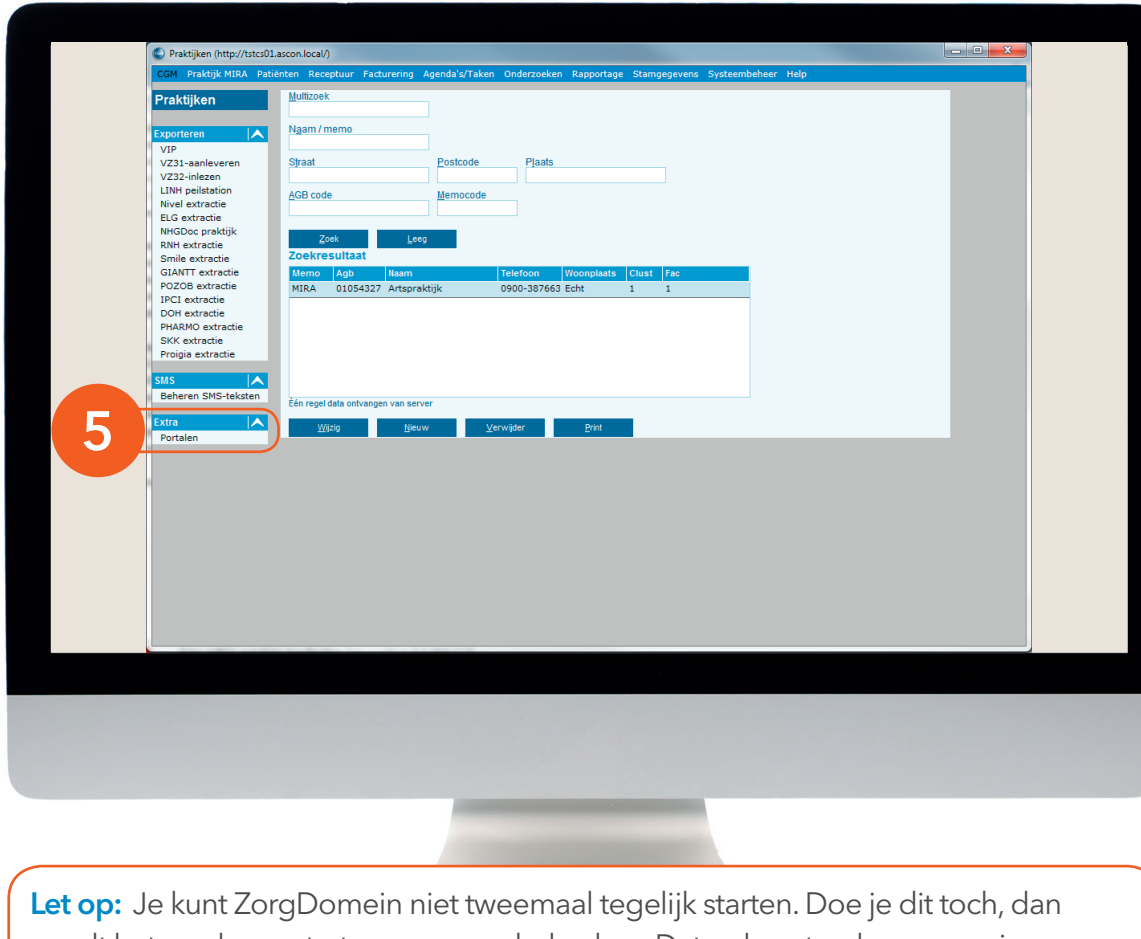

wordt het eerder gestarte proces onderbroken. Dat gebeurt ook wanneer je ZorgDomein te lang open laat staan zonder activiteit. Je kunt een aangemaakte verwijsbrief overigens wél op een later tijdstip afronden.

#### Stap 2: Van CGM Huisarts naar ZorgDomein

5. Om een eerder gedane verwijzing af te ronden, kun je 'ZorgDomein starten zonder patiëntselectie'. Met deze optie kun je geen nieuwe verwijzing starten of diagnostiek aanvragen. Van de eerder gedane verwijzing is een A-regel teruggeschreven in het dossier. Dubbelklik op deze A-regel om ZorgDomein te starten of klik op 'Praktijken > Extra > Portalen' en dan op 'ZorgDomein'.

### Stap 3: Aan de slag in ZorgDomein

Voor het gebruik van ZorgDomein vind je op de website diverse quick guides, tips en instructievideo's. Kijk op zorgdomein.com/support en klik op 'lk ben verwijzer' voor meer informatie.

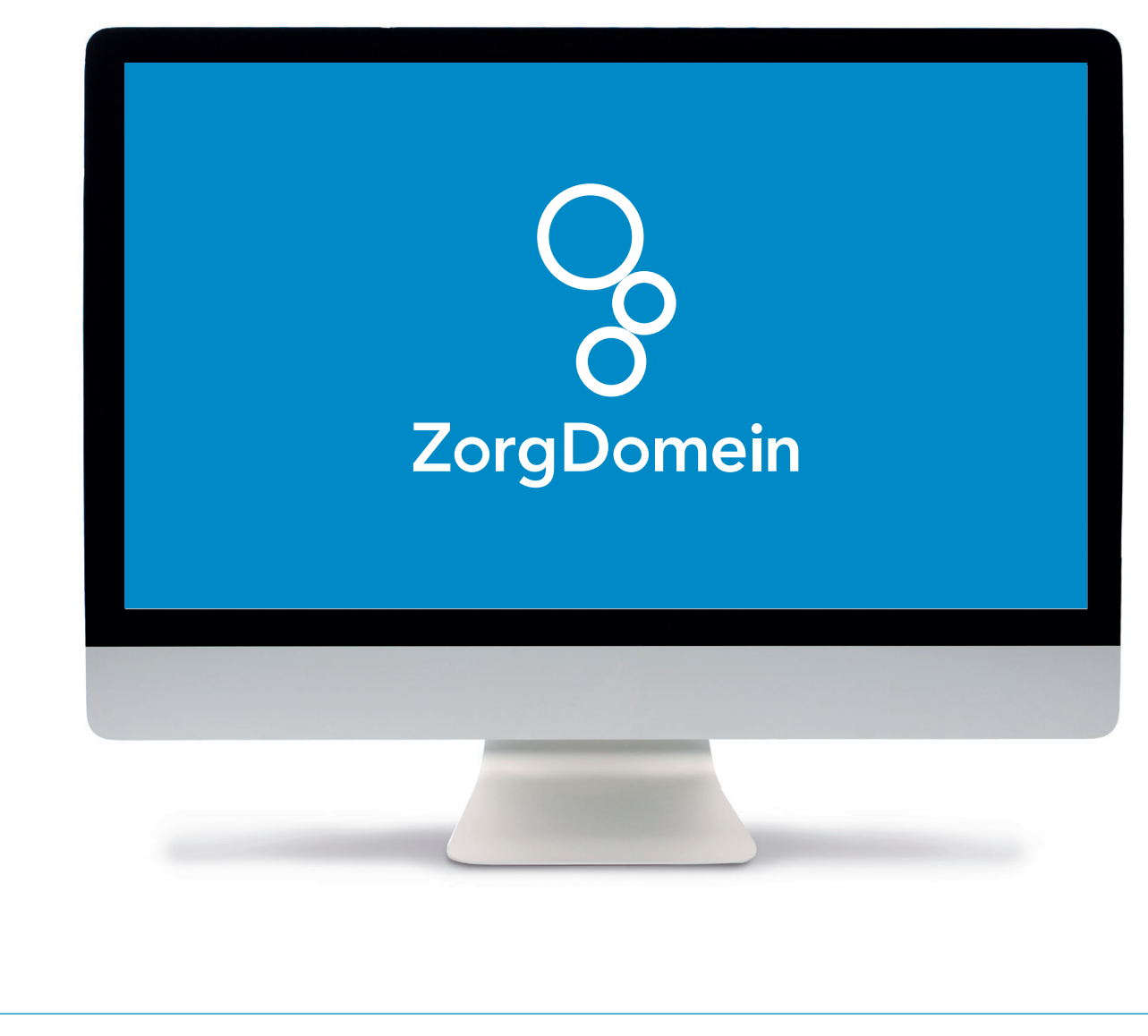

### Stap 4: Retourinformatie in CGM Huisarts

Na het klikken op de knop 'Verzend verwijsbrief' wordt de verwijsbrief verzonden naar de zorginstelling. Een kopie van de verwijsbrief komt als edifact-bericht retour en wordt op gebruikelijke wijze verwerkt in CGM Huisarts. Om deze kopie te kunnen ontvangen, moet het adres van het edifact-postbus correct zijn. Controleer dit in je eigen profiel onder het profielmenu, in de rechterbovenhoek van je scherm.

Na het verwijzen sluit je ZorgDomein af, evenals de schermen Portalen <sup>(zie 4)</sup> en Documenten <sup>(zie 2)</sup>. Ververs het dossier.

| Dossier<br>Meno<br>Beled on dod       Immules       Immules       Immules       Contact acties         Formules       Attract Code       On schrijving       Immules       Extra         A Altragian Inteler.       I       - Attract Code       Episode       Episode groepen       Contract acties         - Admar Code       - Setting       - Setting       - Setting       - Setting       - Contract acties         - Operasie       - Operasie       - Setting       - Setting       - Contract acties       - Contract acties         - Setting       - Setting       - Setting       - Setting       - Contract acties       - Contract acties         - Setting       - Setting       - Setting       - Setting       - Contract acties       - Contract acties         - Setting       - Setting       - Setting       - Setting       - Contract acties       - Contract acties         - Setting       - Setting       - Setting       - Setting       - Contract acties       - Contract acties         - Setting       - Setting       - Setting       - Setting       - Contract acties       - Contract acties         - Setting       - Setting       - Setting       - Setting       - Contract acties       - Contract acties         - Seting       - Setting <td< th=""><th>Besid en del       jeure       Ref 2 Auf US R 20 Auf US R 20 Per 2 Config         Premules       Premules       Contact acties         Permules       Premules       Contact acties         Premules       Premules       Contact acties         Premules       Premules       Contact acties         Premules       Premules       Contact acties         Premules       Premules       Contact acties         Premules       Premules       Contact acties         Premules       Premules       Contact acties         Premules       Premules       Contact acties         Premules       Premules       Contact acties         Premules       Premules       Contact acties         Premules       Premules       Contact acties         Premules       Premules       Premules         Premules       Premules       Premules         Premules       Premules       Premules         Premules       Premules       Premules       Premules         Premules       Premules       Premules       Premules         Premules       Premules       Premules       Premules         Premules       Premules       Premules       Premules</th><th>Boiserie<br/>Beel en noel     Immedia     Immedia        Immedia                                                                   <th>Medicatie A<br/>Receptinitorie<br/>Graficiche historie<br/>Ozis detail info<br/>Dossier A<br/>Samenvetting<br/>Berichten<br/>Bekigken uitalagen<br/>Longer/bloed/fcg</th><th>Datum         Sout contact           28-10-2016         Q         C - Consuit           SOEP         O Admin           Episode            «Nervae explande&gt;           Algemene Episode ()</th><th>▼ Q S<br/>0<br/>QE<br/>P</th><th>BSN niet beschikbaar</th><th></th><th>Ruters<br/>CopinJ<br/>V<br/>Q<br/>A<br/>Q<br/>CopinJ<br/>CopinJ<br/>Co</th><th></th></th></td<> | Besid en del       jeure       Ref 2 Auf US R 20 Auf US R 20 Per 2 Config         Premules       Premules       Contact acties         Permules       Premules       Contact acties         Premules       Premules       Contact acties         Premules       Premules       Contact acties         Premules       Premules       Contact acties         Premules       Premules       Contact acties         Premules       Premules       Contact acties         Premules       Premules       Contact acties         Premules       Premules       Contact acties         Premules       Premules       Contact acties         Premules       Premules       Contact acties         Premules       Premules       Contact acties         Premules       Premules       Premules         Premules       Premules       Premules         Premules       Premules       Premules         Premules       Premules       Premules       Premules         Premules       Premules       Premules       Premules         Premules       Premules       Premules       Premules         Premules       Premules       Premules       Premules                                                                                                    | Boiserie<br>Beel en noel     Immedia     Immedia        Immedia <th>Medicatie A<br/>Receptinitorie<br/>Graficiche historie<br/>Ozis detail info<br/>Dossier A<br/>Samenvetting<br/>Berichten<br/>Bekigken uitalagen<br/>Longer/bloed/fcg</th> <th>Datum         Sout contact           28-10-2016         Q         C - Consuit           SOEP         O Admin           Episode            «Nervae explande&gt;           Algemene Episode ()</th> <th>▼ Q S<br/>0<br/>QE<br/>P</th> <th>BSN niet beschikbaar</th> <th></th> <th>Ruters<br/>CopinJ<br/>V<br/>Q<br/>A<br/>Q<br/>CopinJ<br/>CopinJ<br/>Co</th> <th></th> | Medicatie A<br>Receptinitorie<br>Graficiche historie<br>Ozis detail info<br>Dossier A<br>Samenvetting<br>Berichten<br>Bekigken uitalagen<br>Longer/bloed/fcg | Datum         Sout contact           28-10-2016         Q         C - Consuit           SOEP         O Admin           Episode            «Nervae explande>           Algemene Episode ()          | ▼ Q S<br>0<br>QE<br>P                              | BSN niet beschikbaar                                                                                                    |                                                                                                    | Ruters<br>CopinJ<br>V<br>Q<br>A<br>Q<br>CopinJ<br>CopinJ<br>Co |   |
|----------------------------------------------------------------------------------------------------|----------------------------------------------------------------------------------------------------|----------------------------------------------------------------------------------------------------|----------------------------------------------------------------------------------------------------|----------------------------------------------------------------------------------------------------|----------------------------------------------------|----------------------------------------------------------------------------------------------------|----------------------------------------------------------------------------------------------------|----------------------------------------------------------------------------------------------------|---|
| 7 Contraindicates       ▲         - Addraw/Copd       - Operasie         - Operasie       - Objectes Mellitosi         - Diobetes Mellitosi       - Operasie         - Diobetes Mellitosi       - Operasie         - Schuzziaka       - Nagemene Episode         - Usus Pepticum       Sci Stadds         Basisgegeness       A         Naw       Adgemene Episode         Pioresen       - A Operasi: FV         12-2-2015       HR Algemene Episode       ACO R         - Controle COV       B         Besisgegeness       All Algemene Episode       ART       R         - 11-2014       HR Algemene Episode       ART       P         - 12-2015       HR Algemene Episode       APO       R       P         - 12-2014       HR Algemene Episode       APO       R       P       Colchicitie RP 0,5MG Tablet / 30 ST / 1D1T         - 12-2014       HR Algemene Episode       ART       R       P       POLCOPENC-ALUM TABLET / 30 ST / 1D1T         - 12-2014       HR Algemene Episode       ART       R       P       PACTOPARAZOL ACT 40MG TB MSR / 10 ST / 1D1T         - 28-2014       X       Algemene Episode       ART       R       P       PACTOPARAZOL ACT 40MG TB MSR / 10 ST                                                                                                    | Image: Code       Addraw / Code         Outgressie       Objects Meillos         Objects Meillos       Objects Meillos         Obdets Meillos       Objects Meillos         Obdets Meillos       Objects Meillos         Obdets Meillos       Objects Meillos         Objects Meillos       Objects Meillos         Usus Pepticum       Algement Episode         Mark       Objects Meillos         Diversen       Algemente Episode         Antonicel       Controle COV         Sidestailion       Diversen         Diversen       Controle COV         Sidestailion       Diversen         Diversen       Controle COV         Sidestailion       Diversen         Diversen       Controle COV         Sidestailion       Diversen         Diversen       Controle COV         Sidestailion       Diversen         Diversen       Controle COV         Sidestailion       Diversen         Diversen       Controle COV         Sidestailion       Diversen         Diversen       Controle COV         Sidestailion       Diversen         Diversen       Controle COV         Sidestailion                                                                                                    | Image: Strain Strain                                                                                                    | Dossier<br>Memo<br>Beleid en doel<br>Formules<br>O Allergien / Intoler.                                                                                      | Filter Tractus Deelcontacten Nr Episode Omschrijvin; 1 <nieuwe episode=""></nieuwe>                                                                                                    | 2                                                  | Nieuw Verwijder<br>Contac                                                                                                    | ReoF3 Aan/F4 Ut/FS Brt/F6<br>acties<br>Omschrijving                                                                                                    | Age/F7 Prot/F8 Ingr/F10<br>Extra                                                                                                    |   |
| Basingeprens       Dre-2013       N. Algemente Episode       ARI       S       A. 2019/ordail IV         Waw       Diverses       Financiel       P. COLCHICINUE RP.0,5MG TABLET / 30 ST / IDIT       IDIT         Diverses       Financiel       22-10-2014       HR. Algemente Episode       ART       R       P. COLCHICINUE ND,5MG TABLET / 30 ST / IDIT         27-10-2014       HR. Algemente Episode       ART       R       P. COLCHICINUE ND,5MG TABLET / 30 ST / IDIT         21-10-2014       HR. Algemente Episode       ART       R       P. DICLOPRIMC-KALIUM TABLET OMHULD SOMG / 10 ST /         Dist       Zenorotalinfo       Dist       Zenorotalinfo       Dist         22-10-2014       HR. Algemente Episode       ART       A       Algemente episode angementative on riseuwe patient         22-10-2014       HR. Algemente Episode       ART       A       Algemente episode angementative on riseuwe patient         22-10-2014       HR. Algemente Episode       ART       A       Algemente episode angementative on riseuwe patient         28-8-2014       X. Algemente Episode       ART       A       Algemente episode angementative on riseuwe patient         Dist       Zet Fair uit       Opstaant/Zene       Opstaant/Zene       Stat         Dintestine       Dintestine       Stat       <                                                                                                    | Basingepvens     Image: Construction of the second second se                                                                                                    | Basingspruch<br>Werren<br>Francisel<br>Controle COV<br>BSN<br>Jestificatie<br>Controle ION<br>Bestal voor<br>Ozis detail info       Discontrate Fry<br>Discontrate Fry<br>Discontrat                                                                                                    | 7 Contraindicaties<br>- Astma/Copd<br>- Depressie<br>- Diabetes Heilitus<br>- Hypertensie<br>- Jicht<br>- Refluxziekte<br>- Ucus Pepticum                    | Episode<br>Historie Alle<br>Datum ISC Episode<br>20-4-2015 N Algemene Episode                                                                                                    | Auteur Ken<br>ART B                                | SOEP Omschrijving<br>A ZorgDomein: Test,<br>ZD4715282 / Oefe                                                                          | en<br>v Q<br>/ Status: Verwijsbrief verzonden /<br>nziekenhuis / Sportgeneeskunde / 0                                                                         | _Voorgeschiedenis<br>ICPC VGS W<br>20 -                                                                                                    |   |
| Docest Veron     7 rogets date ontwangen van Server       Docest loo     Portalen       Portalen     A                                                                                                    | Portalen<br>Portalen<br>Portal | Ozis detail info     Tradition       Detailer     Detailer                                                                                                    | Bastispagevens A<br>NAW<br>Diversen<br>Financieal<br>Controle COV<br>BSN<br>Identificatia<br>Controle IDN<br>Beasti work                                     | 20-4-2015 N Algemene Episode<br>12-2-2015 HR Algemene Episode<br>4-11-2014 HR Algemene Episode<br>27-10-2014 HR Algemene Episode<br>22-10-2014 HR Algemene Episode<br>28-8-2014 X Algemene Episode | ARI B<br>APO R<br>APO R<br>ART R<br>ART R<br>ART A | A 2079F0T631: FV     P COLCHICINE RP (     P COLCHICINUM 0,     P DICLOFENAC-KAI     IDIT     P PANTOPRAZOL AC     A Algemene episode | ),SMG TABLET / 30 ST / 1D1T<br>SMG TABLET / 30 ST / 1D1T<br>JMT TABLET OMHULD SOMG / 10 :<br>DT 40MG TB MSR / 10 ST / 1D1T<br>a aangemaakt voor nieuwe patien | ST /                                                                                                    |   |
|                                                                                                    |                                                                                                    |                                                                                                    | Ozis detail info                                                                                                    | 7 regels data ontvangen van Server                                                                                                    |                                                    | _                                                                                                    | Opsiaan/Z-Rec                                                                                                    | Op <u>s</u> isan/Rec Sigit                                                                                                    | • |

#### Stap 4 (vervolg): Retourinformatie in CGM Huisarts

Nu zie je de terugkoppeling in het werkblad met verwijsinformatie.

Hieraan is één van onderstaande statussen toegevoegd:

# **1. Verwijsbrief verzonden:** de verwijzing is gedaan en

de verwijzing is gedaan en de verwijsbrief is verzonden

## 2. Verwijsbrief wordt later afgemaakt:

de verwijzing is gedaan, maar de verwijsbrief is nog niet verzonden.

| Deelcontact<br>Medicatie             | Datum Soort contact                                           | BSN niet beschikbaar                                                                                                    | Ruiters<br>Optin:J |
|--------------------------------------|---------------------------------------------------------------|----------------------------------------------------------------------------------------------------|--------------------|
| Recepthistorie<br>Grafische historie | SOEP      Admin                                               |                                                                                                    | <u> </u>           |
| Ozis detail inro                     | Episode                                                       |                                                                                                    | ▲ Q                |
| Samenvatting                         | <nieuwe episode=""><br/>Algemene Episode ()</nieuwe>          | Q.E.                                                                                                    |                    |
| Berichten<br>Bekijken uitslagen      |                                                               | Р                                                                                                    | A a                |
| Dossier                              |                                                               | Nieuw Verwijder Rec/F3 Aan/F4 Uit/F5 Brt/F6 Age/                                                                                    | 7 Prot/F8 Ingr/F10 |
| Beleid en doel                       | Filter Tractus                                                |                                                                                                    |                    |
| Formules                             | Deelcontacten                                                 | Contact acties                                                                                                    | Extra              |
| Allorgion (Inteles                   | 1 <nieuwe episode=""></nieuwe>                                |                                                                                                    |                    |
| 7 Contraindication                   |                                                               |                                                                                                    |                    |
| -Astma/Copd                          | Enisode                                                       | Enisode groepen                                                                                                    |                    |
| -Depressie<br>-Diabetes Mellitus     | Historie Alle                                                 |                                                                                                    | Voorgeschiedenis   |
| -Hypertensie<br>-Jicht               | Datum SC Episode<br>20-4-2015 N Algemene Episode              | Auteur Ken SOEP Omschrijving ART B A ZorgDomein: Test / Status: Verwijsbrief verzonden /                                            | ICPC VGS W         |
| -Refluxziekte<br>-Ulcus Pepticum     |                                                               | ZD4715282 / Oefenziekenhuis / Sportgeneeskunde / 020 -<br>4715282                                                                   |                    |
| Basisgegevens                        | 20-4-2015 N Algemene Episode<br>12-2-2015 HR Algemene Episode | ARI         B         A         CorgPortaal: FV           APO         R         P         COLCHICINE RP 0,5MG TABLET / 30 ST / 1D1T |                    |
| NAW<br>Diversen                      | 4-11-2014 HR Algemene Episode                                 | APO R P COLCHICINUM 0,5MG TABLET / 30 ST / 1D1T                                                                                     |                    |
| Financieel<br>Controle COV           | 22-10-2014 HR Algemene Episode                                | ART R P PANTOPRAZOL ACT 40MG TB MSR / 10 ST / 101T                                                                                  |                    |
| BSN<br>Identificatie                 | 28-8-2014 X Algemene Episode                                  | ART A A Algemene episode aangemaakt voor nieuwe patient                                                                             |                    |
| Controle ION<br>Betaalt voor         | 7 regels data ontvangen van Server                            |                                                                                                    |                    |
| Ozis detail info                     | Print Zet Filter uit                                          | Opsiaan/Z-Rec Opsiaan                                                                                                    | Rec Siut           |
| Doctaloo                             |                                                               |                                                                                                    |                    |
|                                      |                                                               |                                                                                                    |                    |
|                                      |                                                               |                                                                                                    |                    |
|                                      |                                                               |                                                                                                    |                    |
|                                      |                                                               |                                                                                                    |                    |
|                                      |                                                               |                                                                                                    |                    |
|                                      |                                                               |                                                                                                    |                    |
|                                      |                                                               |                                                                                                    |                    |
|                                      |                                                               |                                                                                                    |                    |
|                                      |                                                               |                                                                                                    |                    |
|                                      |                                                               |                                                                                                    |                    |
|                                      |                                                               |                                                                                                    |                    |
|                                      |                                                               |                                                                                                    |                    |
|                                      |                                                               |                                                                                                    |                    |

Stap 4 (vervolg): Retourinformatie in CGM Huisarts

#### 3. Aanvraag is afgerond:

er is een aanvraag voor eerstelijns diagnostiek gedaan en het aanvraagformulier is verzonden.

#### 4. Verwijzing niet aangemaakt:

de verwijzing is afgebroken of het terugschrijfproces is onderbroken. Weet je zeker dat je de gehele verwijzing hebt afgerond, neem dan contact op met de Service & Support afdeling van ZorgDomein.